شركة مجمع الفـارابي الطبي المحدودة Al-Faraby Medical Center Co. Ltd

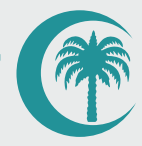

# WebMaiL Instruction

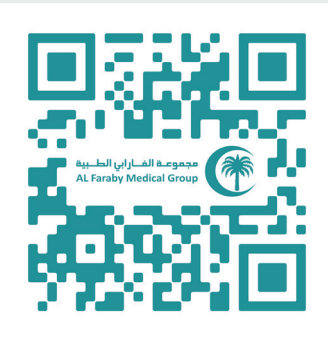

## https://webmail.faraby.sa

#### Content

- Login to the Webmail.
- Security / Change password
- General Overview of the yser interface
- Composing a New Message
- Change Display Name and Add Signature
- Setup your email account on your phone

### Login to the Webmail

Open the URL in your web browser.

# https://webmail.faraby.sa

The site shows the Login screen, which is used to authenticate a user. Type in your email account username and password into the according fields. Hit the Login button or press <Enter> on your keyboard to authenticate.

|                               | Webmail                                  |                                                      |
|-------------------------------|------------------------------------------|------------------------------------------------------|
|                               | Email Address                            | 「同志なな」同                                              |
|                               | 1 Enter your email address.              |                                                      |
|                               | Password                                 | Au-Lail (r) (-Lail Ausgusa<br>Al Fanby Medical Group |
|                               | iii Enter your email password.           | 100423766                                            |
|                               | Log in                                   | 2.226526101                                          |
|                               | Reset Password                           |                                                      |
|                               |                                          |                                                      |
| čeština dansk Deutsch العربية | Ελληνικά español español latinoamericano | español de España 🛛                                  |
|                               |                                          |                                                      |
|                               |                                          |                                                      |
|                               |                                          |                                                      |

#### Security / change password

Once authenticated, you will see this screen. Go to password and security to change your password.

| Webmail                                                                                        |                                                                                                    |  |  |
|------------------------------------------------------------------------------------------------|----------------------------------------------------------------------------------------------------|--|--|
| Open your inbox                                                                                | Set up email on your device                                                                                              |  |  |
|                                                                                                | Select the device you will use:                                                                                          |  |  |
|                                                                                                | Apple® (iPhone®, iPad®) ~                                                                                                |  |  |
| roundcube 🔛                                                                                    | Enter an email address that you can access from your device:                                                             |  |  |
| open source webmail software                                                                   | Example: user@example.com                                                                                                |  |  |
| Open Open my inbox when I log in                                                               | Select the configurations that you would like to set up:                                                                 |  |  |
|                                                                                                | Send                                                                                                    |  |  |
|                                                                                                | Automatically configure my device                                                                                        |  |  |
| Manage Your Inbox                                                                              |                                                                                                    |  |  |
| Autoresponders Are you going on vacation? Use this feature to configure your automated emails. | ge email filters for your main<br>Hutomatically send a copy of any incoming<br>email from this email address to another. |  |  |
| Edit Your Settings                                                                             |                                                                                                    |  |  |
| Update your webmail password.                                                                  | ermaliaddress to receive<br>ons and password reset                                                                       |  |  |

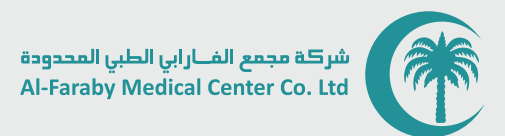

- 1- add in your new password and also confirm it
- 2- Or you can click the password generator button and it will create a strong password for you to copy and use
- 3-Once done click save

| Webmail                                |                    |
|----------------------------------------|--------------------|
| Password & Security                    |                    |
| Enter a new password for this account. |                    |
| New Password                           |                    |
| I                                      |                    |
| Confirm New Password                   |                    |
| п                                      |                    |
| Password Strength 🕄                    |                    |
| Very Weak (0/100)                      | Password Generator |
| Save                                   |                    |
| <b>CPanel</b> 116.0.9                  |                    |

Notice however that the new password might get rejected if it isn't strong enough. For example, it might notify you that the password should be longer or should include at least one numeral. Always take care of proper password hygiene.

That's it, you are all done and your email password has been changed.

| Enter a new password for this account. |                                                  |  |  |
|----------------------------------------|--------------------------------------------------|--|--|
| 0                                      | Success: You successfully changed your password. |  |  |
| New Password                           |                                                  |  |  |
|                                        |                                                  |  |  |
| Confirm New Password                   |                                                  |  |  |
|                                        |                                                  |  |  |
| Passw                                  | ord Strength 🕄                                   |  |  |
|                                        | Very Strong (85/100)                             |  |  |
|                                        |                                                  |  |  |

Click on Webmail in the upper left corner to start using your email. and tick the option "Open my inbox when I log in." Then click the open button.

| Webmail                                                                     |                                    |
|-----------------------------------------------------------------------------|------------------------------------|
| Password & Security                                                         | Webmail                            |
| Enter a new password for this account. New Password Confirm New Password II | Open your inbox                    |
| Password Strength  Very Weak (0/100) Password Generator Save 116.9          | Open V Open my inbox when I log in |

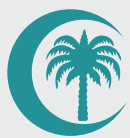

### General Overview of the yser interface

Once authenticated, the screen of Roundcube webmail is divided into functional parts which are explained here:

|                              | ahmad.s@faraby.sa | ► 🔍 幸 ∂<br>Select Threads Options Refresh | Reply Reply all Forward Delete Archive Junk Mark More |
|------------------------------|-------------------|-------------------------------------------|-------------------------------------------------------|
| Ľ                            | Inbox             | Q Search 💌 🗸                              |                                                       |
| Compose                      | Ø Drafts          |                                           |                                                       |
| ₩<br>Mail                    | A Sent            |                                           |                                                       |
| <u>.</u>                     | O Junk            |                                           |                                                       |
| Contacts                     | 🛅 Trash           |                                           |                                                       |
| 🗰<br>Calendar                | Archive           |                                           |                                                       |
| ¢<br>Settings                |                   |                                           |                                                       |
| Webmail<br>Home<br>Dark mode |                   | The list is empty.                        |                                                       |
| (1)                          |                   |                                           |                                                       |
| Logout                       | ■ ○ 0%            | K K Mailbox is empty 1 > >>               |                                                       |

### Composing a New Message

| Roundcube Webmail :: Compose |                                                                                                    |                                            |  |  |
|------------------------------|----------------------------------------------------------------------------------------------------|--------------------------------------------|--|--|
| and 1172.can1.myse           | curecloudhost.com:2096/cpsess1243207529/3rdparty/roundcube/index.php?_task=mail&_action=comp                                                         | oose&_id=62659648165aafc7b94748&_extwin=1# |  |  |
|                              | B & 22 P<br>Save Attach Signature Responses                                                                                                    | Options and attachments                    |  |  |
| From                         | Ahmad Sami <ahmad.s@faraby.sa></ahmad.s@faraby.sa>                                                                                                   | Maximum allowed file size is 512 MB        |  |  |
| То                           | · <b>2</b> • +                                                                                                    | Attach a file                              |  |  |
| Subject                      |                                                                                                    |                                            |  |  |
| × B I U                      | $\blacksquare$ $\blacksquare$ $\blacksquare$ $\blacksquare$ Verdana $\lor$ 10pt $\lor$ $\land$ $\land$ $\checkmark$ $\checkmark$ $\bullet$ $\bullet$ |                                            |  |  |
|                              |                                                                                                    | Ł                                          |  |  |
|                              |                                                                                                    | Return receipt                             |  |  |
|                              |                                                                                                    | Delivery status  notification              |  |  |
|                              |                                                                                                    | Keep formatting                            |  |  |
|                              |                                                                                                    | Priority Normal                            |  |  |
|                              |                                                                                                    | Save sent message in Sent                  |  |  |
| A Send                       |                                                                                                    |                                            |  |  |

Click on the Compose toolbar icon opens the message compose screen. Depending on your settings it opens in the current browser tab or in a new window.

Enter at least one recipient address or select them from the address book, type in a subject and the message text and click the Send button in the toolbar when you're ready to send the message.

Save it as Draft (toolbar icon) if the message is not yet complete and you'd like to finish and send it at a later time. The email will be stored in the Drafts folder and can be double-clicked there in order to resume composition. Additional actions can be found by clicking the More button.

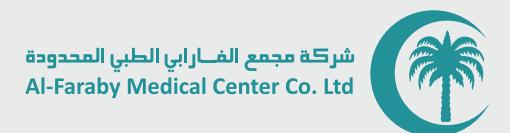

#### Change Display Name and Add Signature

Go to settings in the left menu, and Click identities on the left side. Then select your email account and Add in your display name.

Add your signature in the signature box, and select the small picture icon if you want to add formatting and an image to your signature.

Click save when you're finished.

|                      | Settings      |                                                      |              | Create Delete       |
|----------------------|---------------|------------------------------------------------------|--------------|---------------------|
| Ľ                    | # Preferences | 💶 Ahmad Sami <ahmad.s@faraby.sa></ahmad.s@faraby.sa> | Settings     |                     |
| Compose              | Folders       |                                                      | Display Name | Your Name           |
| Mail                 | Identities    |                                                      | Email        | YourEmail@faraby.sa |
| ***                  | Responses     |                                                      | Organization |                     |
| Contacts             |               |                                                      | Dh T-        |                     |
| <b></b><br>Calendar  |               |                                                      | керіу-то     |                     |
| ٢                    |               |                                                      | Bcc          |                     |
| Settings             |               |                                                      | Set default  |                     |
| <b>CP</b><br>Webmail |               |                                                      | Signature    |                     |
| потте                |               |                                                      |              |                     |
| C                    |               |                                                      |              |                     |
| Dark mode            |               |                                                      | ✓ save       |                     |

شركة مجمع الفــارابي الطبي المحدودة Al-Faraby Medical Center Co. Ltd

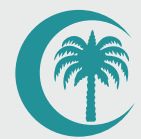

# Setup your email account on your phone

If you don't have Outlook installed, go to the IOS / Google Play Store on your device for the Microsoft Outlook app. Tap Install.

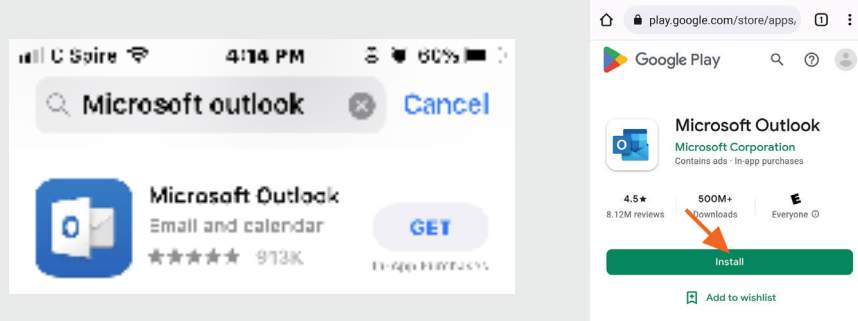

Follow these steps to add the Roundcube email on the Device:

1- Go to "Settings" ==> "Mail" ==> "Accounts"
2- Choose "Add Account," followed by "Other."
3- Choose "Add Mail Account."

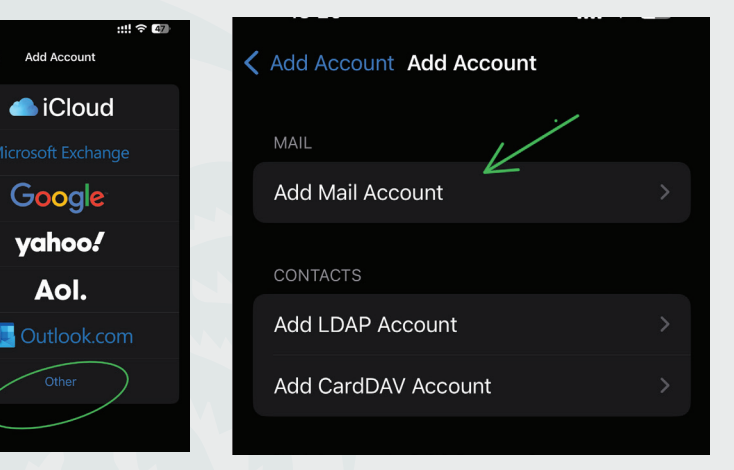

4- Enter the account's name, email address, password, and a description.

After this porcess, the next steps to Add email to the iphone.

| 18:27       | ::!! ? 47           |      |
|-------------|---------------------|------|
| Cancel      | New Account         | Next |
| Name        | Your Name           |      |
| Email       | YourEmail@faraby.sa |      |
| Password    |                     |      |
| Description | Faraby Email        |      |
|             |                     |      |

5- Choose "Next," and the iPhone will attempt to setup the email account automatically.

If it is unable to do so, we will have to configure the account manually.

Assign an account type of "IMAP".

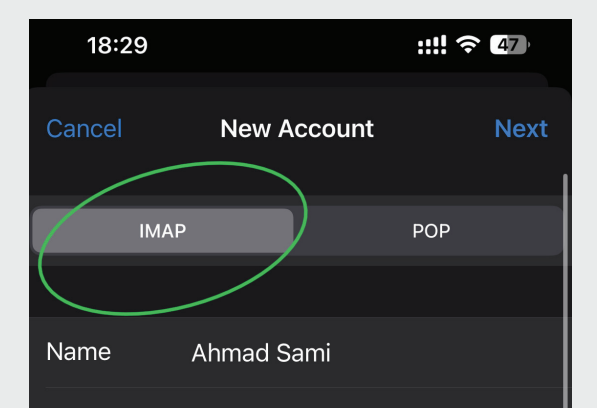

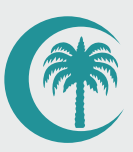

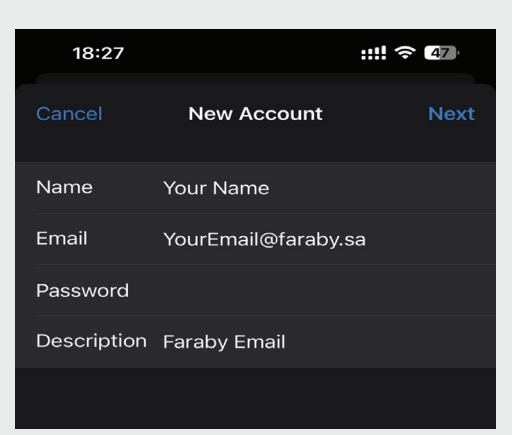

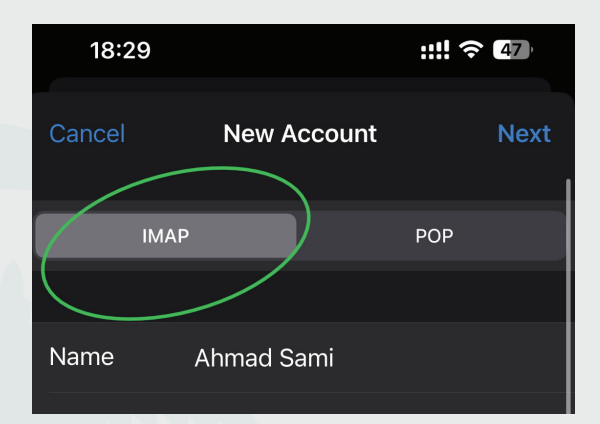

| 18:30        |                    | ::!! ? 47 |
|--------------|--------------------|-----------|
|              | New Account        | Next      |
| INCOMING MAI | L SERVER           |           |
| Host Name    | mail.faraby.sa     |           |
| User Name    | YourEmail@faraby.s | sa        |
| Password     |                    |           |
| OUTGOING MA  | IL SERVER          |           |
| Host Name    | mail.faraby.sa     |           |
| User Name    | YourEmail@faraby.s | sa        |
| Password     |                    |           |
|              |                    |           |

4- Enter the account's name, email address, password, and a description.

After this porcess, the next steps to Add email to the iphone.

5- Choose "Next," and the iPhone will attempt to setup the email account automatically.

If it is unable to do so, we will have to configure the account manually.

Assign an account type of "IMAP".

| 6- Provide the deta | uls for the | Email | account's | incoming | and |
|---------------------|-------------|-------|-----------|----------|-----|
| outgoing mail serve | rs.         |       |           |          |     |

Host Name : mail.faraby.sa User Name : Your Email Password : Your Password

When we save the changes, the iPhone will attempt to validate the account details. If everything goes well, the Email account will be linked to the iPhone and accessible via the Mail app.

If you need any support, please contact Mr. Ahmad Sami by WhatsApp at 0590115616 or Zoom at Ext: 900.